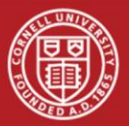

## Digital Tune Tracker Guide JSh 2021.02.18

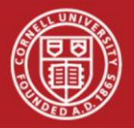

- "Easy" method: On CESR node (cesr10x, cesr201), run tt\_lock\_acq
- If tune tracker lock parameters were previously saved, two plot windows will come up
- If dTTs lock successfully, everything is ready
  - When finished with tune trackers, only need to press ENTER to disconnect tune trackers and re-enable feedback

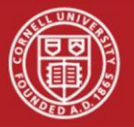

# • On CESR node (cesr10x, cesr201), run tt\_test

|         |           |          |                      |    |       |     |          |     | -    |                   |
|---------|-----------|----------|----------------------|----|-------|-----|----------|-----|------|-------------------|
| FREQ    | MANUAL    | AGC      | AMP SCL              | FI | LTER  | SI  | PAN kH   | z O | FRE  | Q kHz             |
| DONE    | OPEN      | SET OFF  | $\langle 1k \rangle$ | <  | 5 >   | <   | 20       | > - | 22   | 20.914 +          |
| DRIVE   | DISCON R  | UN OFF F | EEDBACK ON           | IN | J BUN | 0   | BUNCH    | 0   | PHAS | SE (deg)          |
|         |           |          |                      | -1 | 6.5   | -   | <u>1</u> | + - |      | 23 <u>0</u> , 2 + |
| SAVE F  | RSTR UPDI | FILE     | HORZ +               |    | 0.    | 00  | 10       | 0.0 | 00   | 0.000             |
| RTSEQ E | BODE RESC | L DSPL   | CTL SEL              |    | 0     | . 0 |          | 0.0 | )    | 0.0               |
| EXIT I  | UMP TRIC  | G KILL   | < RUN >              |    |       | 0   |          | (   | )    | 0                 |

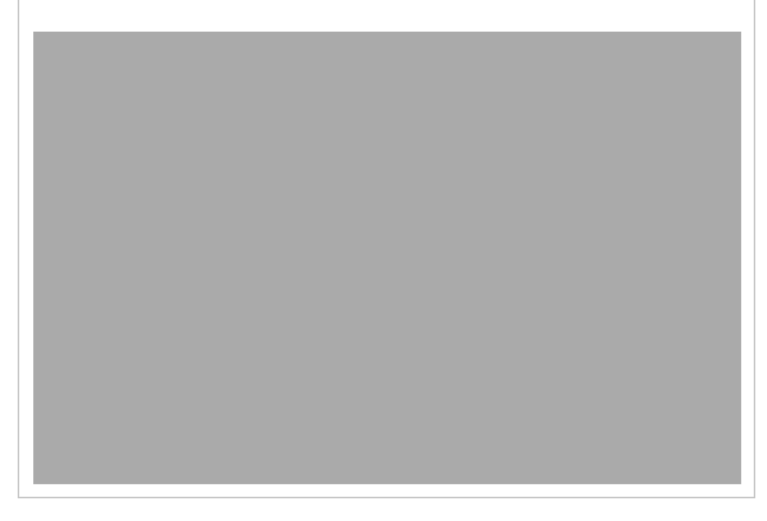

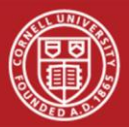

### Shaded areas

indicate buttons you won't need

|                  |         |                      |                               |         | -      | . 🗆 🔇              |  |  |
|------------------|---------|----------------------|-------------------------------|---------|--------|--------------------|--|--|
| FREQ MANUAL      | AGC     | AMP SCL              | FILTER                        | SPAN ki | Iz 0 1 | FREQ kHz           |  |  |
| DONE OPEN        | SET OFF | $\langle 1k \rangle$ | < 5 >                         | < 20    | > -    | 22 <u>0</u> .914 + |  |  |
| DRIVE DISCON RU  | NOFF F  | EEDBACK ON           | INJ BUN 0 BUNCH 0 PHASE (deg) |         |        |                    |  |  |
|                  |         |                      | -16.5                         | - 1     | + -    | 23 <u>0</u> , 2 +  |  |  |
| SAVE RSTR UPDI   | FILE    | HORZ +               | 0                             | . 000   | 0.000  | 0.000              |  |  |
| RTSEQ BODE RESCI | DSPL    | CTL SEL              | (                             | 0.0     | 0.0    | 0.0                |  |  |
| EXIT DUMP TRIG   | KILL    | < RUN >              |                               | 0       | 0      | 0                  |  |  |

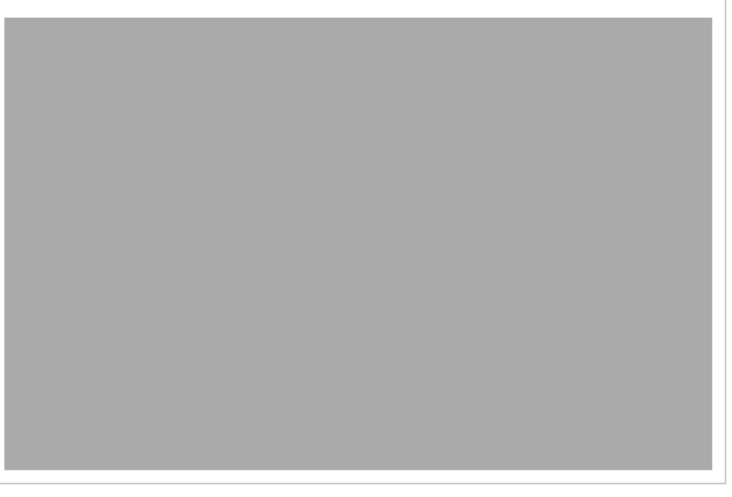

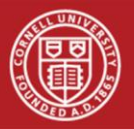

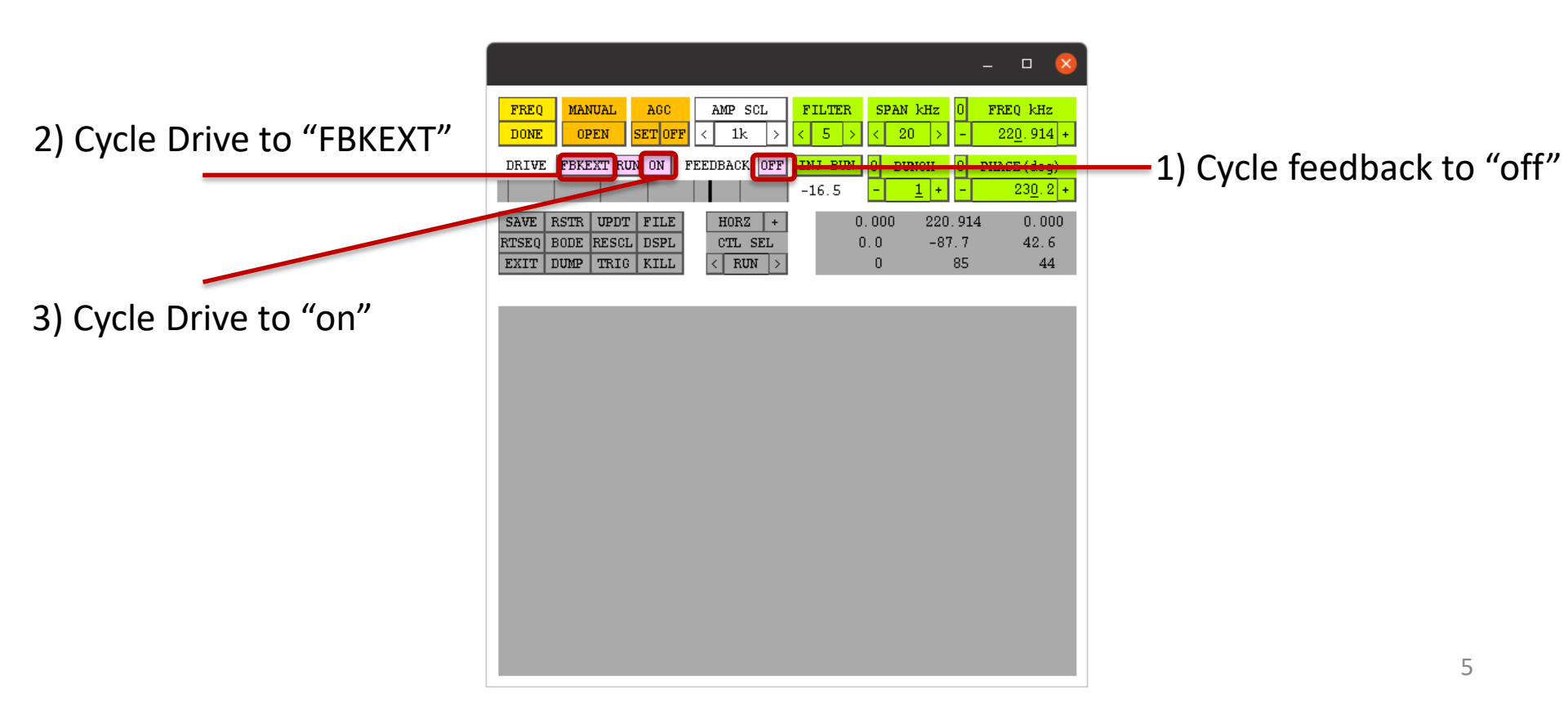

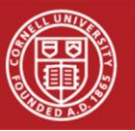

4) This button may say "sweep" or "done".

Cycle button until it says "sweep", then press once more to locate the tune peak.

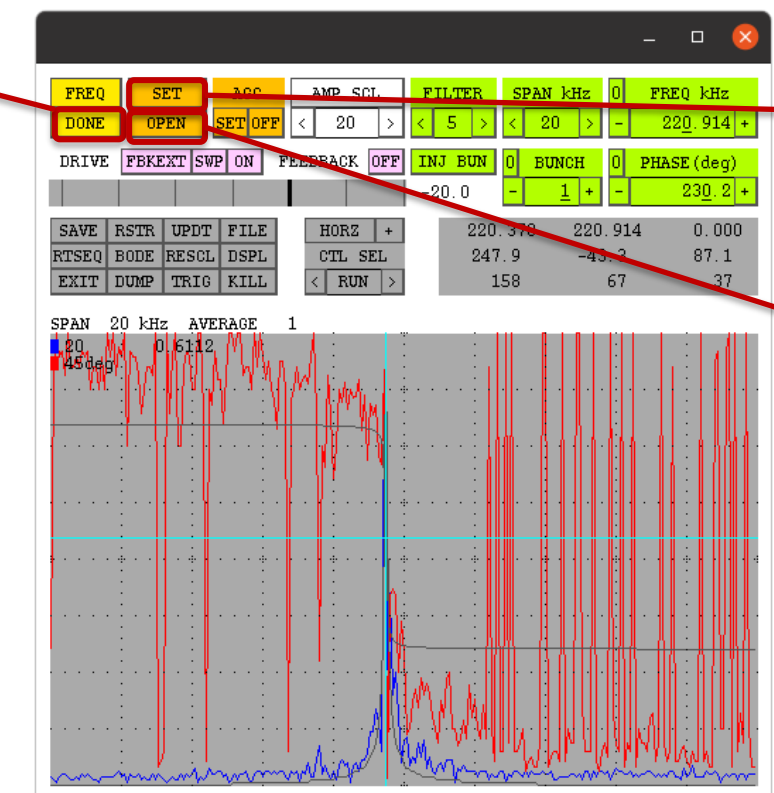

5) If tune peak is found, this button will change to "set". Press once.

6) Click once. Should cycle
 from "open" → "closed"
 → "locked"

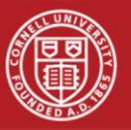

### 7) This button now controls phase. Click "center" once.

| PHASE       MANUAL       AGC       AMP SCL       FILTER       SPAN kHz       0       FREQ kHz         PENTER       LOCKED       SET OFF       < 20 >       < 5 >       < 20 >       - 220.370 *         DRIVE       FBKEXT RUN ON       FEEDBACK OFF       INJ BUN       0       BUNCH       0       PHASE (deg)         -16.5       -1       +       -       247.9 *         SAVE       RSTR       UPDT       FILE       HORZ +       220.370       220.399       0.121         RTSEQ       BODE       RESCL       DSPL       CTL       SEL       247.9 *       0.3       2.2         EXIT       DUMP       TRIG       KILL        RUN >>       158       455       101         20       10deg       100Hz       -       -       -       -       -       -       -       -       -       -       -       -       -       -       -       -       -       -       -       -       -       -       -       -       -       -       -       -       -       -       -       -       -       -       -       -       -       -       -       -       -                                                                                                    |                                                                  |                        |                                                              |                           | - • 🔇                                 |
|----------------------------------------------------------------------------------------------------|------------------------------------------------------------------|------------------------|--------------------------------------------------------------|---------------------------|---------------------------------------|
| DRIVE FEKEXT RUN ON FEEDBACK OFF INJ BUN 0 BUNCH 0 PHASE (deg)<br>-16.5 - 1 + 247.9 +<br>SAVE RSTR UPDT FILE<br>RTSEQ BODE RESCL DSPL<br>EXIT DUMP TRIG KILL < RUN > 158 455 101<br>20<br>100Hz                                                                                                    | PHASE     MANUAL     AGC       CENTER     LOCKED     SET     OFF | AMP SCL < 20 >         | FILTER         SP/           <         5         >         < | AN kHz 0                  | FREQ kHz<br>22 <u>0</u> .370 +        |
| SAVE         RSTR         UPDT         FILE           RTSEQ         BODE         RESCL         DSPL         CTL         SEL         247.9         -0.3         2.2           EXIT         DUMP         TRIG         KILL         <         RUN >         158         455         101           20         10deg         10deg         -0.3         .2         .2         .2         .2         .2         .2         .2         .2         .2         .2         .2         .2         .2         .2         .2         .2         .2         .2         .2         .2         .2         .2         .2         .2         .2         .2         .2         .2         .2         .2         .2         .2         .2         .2         .2         .2         .2         .2         .2         .2         .2         .2         .2         .2         .2         .2         .2         .2         .2         .2         .2         .2         .2         .2         .2         .2         .2         .2         .2         .2         .2         .2         .2         .2         .2         .2         .2         .2         .2         .2 <t< th=""><th>DRIVE FBKEXT RUN ON F</th><th>FEEDBACK OFF</th><th>INJ BUN 0<br/>-16.5 -</th><th>BUNCH 0 1<br/><u>1</u> + -</th><th>PHASE (deg)<br/>24<u>7</u>. 9 +</th></t<> | DRIVE FBKEXT RUN ON F                                            | FEEDBACK OFF           | INJ BUN 0<br>-16.5 -                                         | BUNCH 0 1<br><u>1</u> + - | PHASE (deg)<br>24 <u>7</u> . 9 +      |
| 20<br>10deg<br>100Hz                                                                                                    | SAVERSTRUPDTFILERTSEQBODERESCLDSPLEXITDUMPTRIGKILL               | HORZ + CTL SEL CTL SEL | 220.370<br>247.9<br>158                                      | 220.399<br>-0.3<br>455    | 0.121<br>2.2<br>101                   |
|                                                                                                    | 20<br>10deg<br>100Hz                                             |                        |                                                              |                           |                                       |
|                                                                                                    |                                                                  |                        |                                                              |                           | · · · · · · · · · · · · · · · · · · · |
| ΥΥ.                                                                                                    |                                                                  |                        |                                                              |                           | · · · · · · · · · · · · · · · · · · · |
|                                                                                                    | ¥¥                                                               |                        |                                                              |                           |                                       |
|                                                                                                    |                                                                  |                        |                                                              |                           |                                       |

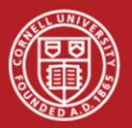

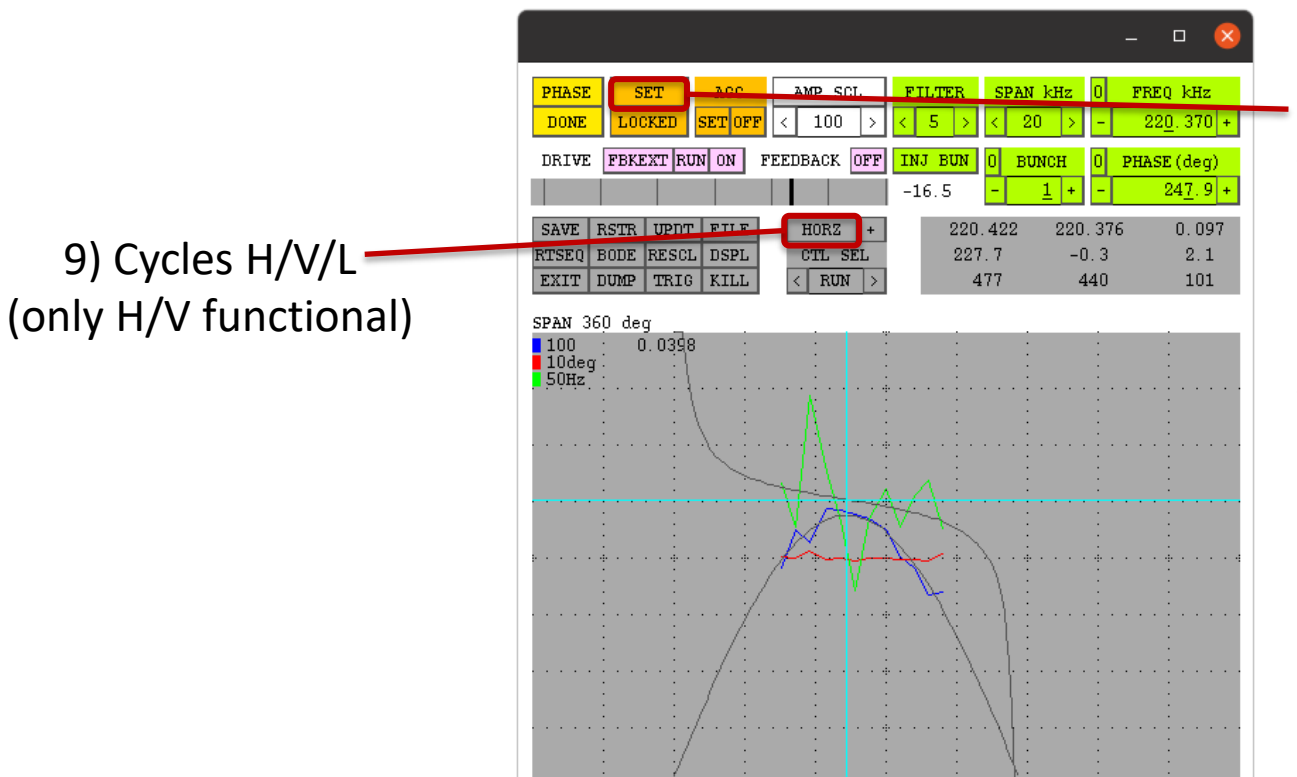

8) If phase sweep works, this button will change to "set". Press once.

At this point, horizontal tune tracker is locked.

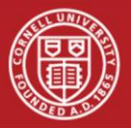

#### When finished, for both H and V:

- Cycle "drive" from "FBKEXT" → "DISCON"
- Cycle "FEEDBACK" from "OFF" → "ON"
- Close using either "EXIT" button in bottomleft or "x" on top-right

|              |                |                |                   |                  |                    | -     | 0 😣                 |
|--------------|----------------|----------------|-------------------|------------------|--------------------|-------|---------------------|
| FREQ<br>DONE | MANUAL<br>OPEN | AGC<br>SET OFF | AMP SCL < 1k >    | FILTER           | SPAN kHz<br>< 20 > | 0 FF  | EQ kHz<br>20.914 +  |
| DRIVE        | DISCON RU      | NOFF F         | EEDBACK ON        | INJ BUN<br>-16.5 | 0 BUNCH<br>- 1 +   | 0 PHA | SE (deg)<br>230.2 + |
| SAVE R       | STR UPDT       | FILE           | HORZ +<br>CTL SEL | 0.<br>0.         | 000 (              | 0.000 | 0.000               |